## 满天星

# 广告计划 功能简介

#### 1 广告发布的难点

广告的发布常常是令人头疼的一个问题,每次需要选择一堆广告,广告有可 能还需要排序,这一点还稍微能忍受;要命的是每次都需要选择一次设备,如果 量大的话,那简直就一苦力活;最后发布规则也需要斟酌一番,整个流程下来, 给操作者带来很不好的体验

#### 2 广告计划的使用

满天星针对广告发布的一些特点,特地推出"广告计划"功能,广告计划的 最大优点是能保留之前的发布任务,新发布任务只需微调即可:

设备选择只需一次,下一次同样的设备不用重选,(只在新增设备时添加新的设备进去即可),最大限度减轻用户每次发布广告需重复选择设备的苦恼;广告条目和播放规则等也能保留,用户只需修改变动的内容即可。而广告内容修改后也不需要经历撤销再重发的过程,所有事情几乎可以一键搞定。

现在跟着图示来"广告"--"广告计划"

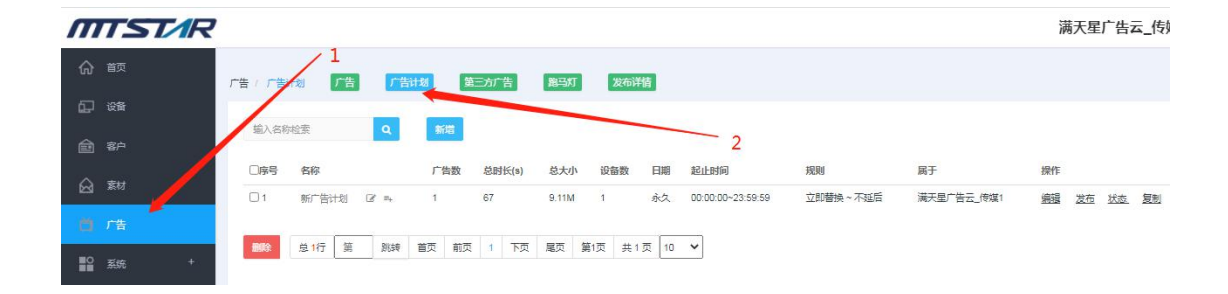

接下来明确下需求:发布广告无非就是将一组广告(也可能一个)发布到一 批设备(也可能一台),按什么播放规则(起止日期、时间、周期等等),接下 来新增一个计划如下图示:

| TTST/R      |         |                       |            |      |       |      |           |                   |                |        |    |    | mt         | star      |
|-------------|---------|-----------------------|------------|------|-------|------|-----------|-------------------|----------------|--------|----|----|------------|-----------|
| 合 首页        | 广告 / 广告 | 计划 广告 广告模板            | 广告计划       | -    | 小屏广告  | 第:   | 1<br>E方广告 | 跑马灯 发             | 布详情            |        |    |    |            |           |
| <b>了</b> 没备 |         |                       | [          | 你处于广 | 告计划页  |      |           |                   |                |        |    |    |            |           |
| ➡ 小屏设备      | 这里输入    | 夫健河 Q 新増              | -          |      | 2     |      |           |                   |                |        |    |    |            |           |
| ) ##        | ■序号     | 名称                    | 广告数        | 总时长  | 基大小   | 设备数  | 起止日期      | 起止时间              | 计划策略           | 白属     | 操作 |    |            |           |
| g ***1      | 1       | 新广告计划 🛛 ☜             | 9          | 332  | 5.78M | 11   | 永久        | 00:00:00~23:59:59 | 立即替换 ~ 不延后     | mtstar | 编辑 | 发布 | <u>状态</u>  | <u>复制</u> |
| 广告          | 2       | 新广告计划2                | 3          | 50   | 2.83M | 2    | 永久        | 00:00:00~23:59:59 | 普通替换~延1天(T+1)播 | mtstar | 编辑 | 发布 | 扰态         | 复制        |
| 系统 +        | 3       | 测试动态剧新下载状态2 🛛 🖙       | 3          | 128  | 6.97M | 3    | 永久        | 00:00:00~23:59:59 | 普通替换~不延后       | mtstar | 编辑 | 发布 | <u>状态</u>  | 复制        |
|             | 4       | 测试动态刷新下载状态 🛛 🖙        | 4          | 66   | 2.39M | 3    | 永久        | 00:00:00~23:59:59 | 普通替换 ~ 不延后     | mtstar | 编辑 | 发布 | <u> 状态</u> | 复制        |
| 统计 +        | 5       | zcm_dev的播放计划_copy 🛛 🖙 | 3          | 69   | 2.74M | 3    | 永久        | 00:00:00~23:59:59 | 普通替换~不延后       | mtstar | 编辑 | 发布 | <u>状态</u>  | 复制        |
| 更多          | 6       | 新广告计划                 | 3          | 64   | 4.29M | 2    | 永久        | 00:00:00~23:59:59 | 普通替换 ~ 不延后     | mtstar | 编辑 | 发布 | <u> </u>   | 复制        |
|             | 7       | zcm_dev的播放计划          | 3          | 69   | 2.74M | 1    | 永久        | 00:00:00~23:59:59 | 普通替换 ~ 不延后     | mtstar | 编辑 | 发布 | 拔态         | <u>夏制</u> |
|             | 田服金     | 总7行 第 跳转 首页 前         | <b>〔</b> 1 | 下页   | 尾页 第  | 1页 扌 | 1页 10     | ¥                 |                |        |    |    |            |           |
|             |         |                       |            |      |       |      |           |                   |                |        |    |    |            |           |

先概览一下

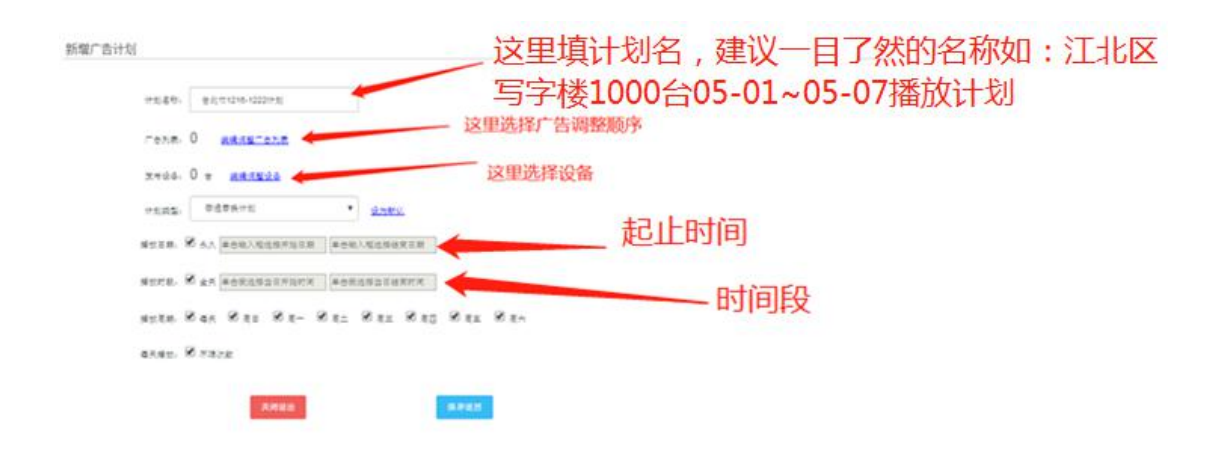

进一步演示选择广告及排序技巧

| 输入名称相                | 检索 |          | ٩         |    |   |       |   |         |    |             | 提示:左               | 侧是待选列表,右侧为已选列          | 麦,已选列3 | 麦拖拽可微调排序 | 广告列表: 3          | 清除 |    | 取消           | 确认     |
|----------------------|----|----------|-----------|----|---|-------|---|---------|----|-------------|--------------------|------------------------|--------|----------|------------------|----|----|--------------|--------|
| 茅号                   | 2  | 5称       |           |    | E | 时长(秒) |   | 大小      | 属  | F           | 审核                 | 操作 全部加入                |        | 播放 序号    | 各称               |    | 时长 | 连播次数         | 操作     |
|                      |    | 则试搬销     | 5日2       |    |   | 1     |   | 340.04K | 益  | F科技         | 待审核                | 加入播放列表                 |        | 1        | 图片               |    | 30 | -1+          | 移除     |
| 2                    |    | 则试想到     | 5日1       |    | 1 | 0     |   | 270.74K | 益于 | F科技         | 待审核                | 加入播放列表                 |        | 2        | 测试撤销节目1          |    | 10 | -1+          | 移除     |
| 3                    | 1  | VID20210 | 625153028 |    | ŝ | 30    |   | 186.93M | 益于 | F科技         | 待审核                | 加入播放列表                 |        | 3        | VID2021062 53028 |    | 30 | -1 +         | 移除     |
| ÷                    | 3  | VID20210 | 625153028 |    |   | 30    |   | 186.93M | 台  | E科技         | 待审核                | 加入播放列表                 |        |          |                  |    |    |              |        |
| 5                    |    | 4k2      |           |    | 3 | 30    |   | 186.93M | 益  | 日本          | 待审核                | 加入播放列表                 |        |          |                  |    |    |              |        |
| 1                    |    | 4k1      |           |    | 1 | 16    |   | 74.30M  | 益  | F科技         | 待审核 10             | <u> </u>               |        |          |                  |    |    |              |        |
| 7                    |    | 外星人籍     | 本5        |    | e | 50    |   | 8.25M   | 益  | 天科技         | 待审想 30             | 入禮放列表                  | 点击     | 可以加入     | 列表               |    |    |              |        |
| 3                    |    | 文档       |           |    | 4 | 55    |   | 5.73M   | 益于 | F科技         | 40<br>待庫積 50       | 入禮放列表                  |        |          |                  |    |    |              |        |
| 9                    |    | 阿里云      |           |    | e | 50    |   | 716.0B  | 25 | <b>F</b> 科技 | 待車椅 70             | 入禮放列表                  |        |          |                  |    | -  | い抜抽          | 非它     |
| 10                   | Ì  | mv7      |           |    | 4 | 48    |   | 6.92M   | 益  | 天科技         | 将审核 90<br>10<br>20 | <u>入播飲列表</u><br>0<br>0 |        |          |                  |    | L. | 11/21/01/201 | 4F) ], |
| 尝 <mark>587</mark> 行 | 第  | 5 B      | 转首页       | 前页 | 1 | 2 3   | 4 | 5 下页    | 尾页 | 第1页         | 共59页 10            | ~                      |        |          |                  |    |    |              |        |
|                      |    |          |           |    |   |       |   |         |    |             |                    |                        |        | ्रताध_न  | 万久               |    |    |              |        |
|                      |    |          |           |    |   |       |   |         |    |             |                    |                        |        | 可以少      | (夕赤              |    |    |              |        |

#### 再后面跟着选择播放设备

| CIFIE B    | 9、可以微调                                                                                                    | _6、设备名     | (检测   |          |            |       |
|------------|----------------------------------------------------------------------------------------------------|------------|-------|----------|------------|-------|
| 493/6010-0 | REALIZATION OF ALL AND STATES STATES ST | -          | 3. I  | Till     |            |       |
| 1049.0     | · 2010 · 000 · 00                                                                                                    | 7.名称搜到     | 15.42 |          |            |       |
| No.4       | *** 5、这里筛洗分组                                                                                                    | 245        | ***   | **       | 48         | #.0)  |
| 21         | 由北市中山区中波室道→江田2号傑地球                                                                                                    | MTRODDODH  | 98.72 | 0.006.05 | 10130-0110 | MAR   |
| 16.5<br>1  | 100月中山区北京整型F100月40月1                                                                                                    | NTR0000001 | 93    | 10064    | 10.00040   | and a |
| 12 212 H   | 386 85 85 75 R5 815 815 13 ·                                                                                                    | _          | _     |          |            |       |
|            | 88.66                                                                                                    |            | 这     | 里可以调     | 整每页显示多少    | 条设备   |
|            |                                                                                                    |            |       |          |            |       |
|            | 60<br>70                                                                                                    |            |       |          |            |       |
|            | 90 100                                                                                                    |            |       |          |            |       |
| 换而有        | 保留 不田担心 🔤                                                                                                    |            |       |          |            |       |
| ~~ 13      |                                                                                                    |            |       |          |            |       |

确定后来看下最终效果

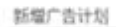

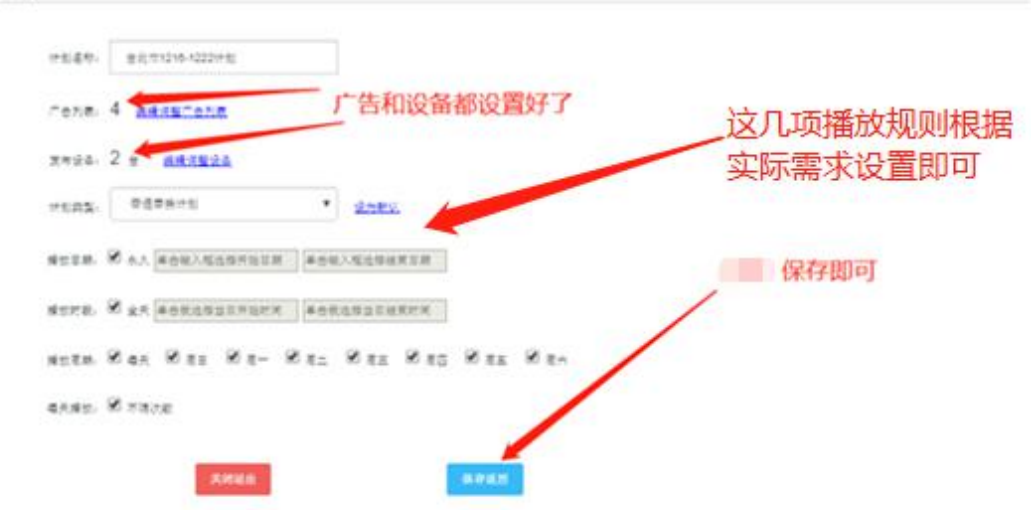

保存后我们可以在计划列表里面看到它如下图示:

|    |      | one con |                                         |                   | -                    | Citer State |     |        |      | Enra   | 1990              | 可以发布                                  |        |      |     |       |       |
|----|------|---------|-----------------------------------------|-------------------|----------------------|-------------|-----|--------|------|--------|-------------------|---------------------------------------|--------|------|-----|-------|-------|
| 9  |      |         |                                         |                   |                      | -           |     |        |      | 피      | 以再编辑              | 1                                     |        |      |     |       |       |
| 62 |      | 334     | 385                                     | 4                 |                      |             |     |        |      | 1.1154 | -                 |                                       | 1      | 1    | 可以  | 复制    | 則复用   |
|    |      | 0.045   | 4.8                                     |                   |                      | 7.88        | 444 | 6.6.0  | ***  | 6418   | 64.HM             |                                       | 11.8   | ~    |     |       | 1     |
| 8  | - 11 | <br>0.1 | (11)(11)(11)(11)(11)(11)(11)(11)(11)(11 | 12216-02          | $(\mathcal{G},\eta)$ | . 4         | 30  | 2.534  | 2    | .00    | 00.00.00-23.59.59 | · · · · · · · · · · · · · · · · · · · | restar | 388  | 23  | 182   | h     |
|    |      | 62      | 80780111                                | 18.14             |                      |             | 332 | 5.784  | - 11 | 承久     | 30.00.00-23.59.59 | 白的 <b>树林</b> ~开始后                     | matar  | 1818 | 2.6 | 10元   | 1211  |
| 82 | 104  | <br>0.1 | 机中面计划2                                  | $0^{\mu} \approx$ |                      | 3           | 50  | 2.63M  | 2    | #II.   | 02.00.00-23.59.50 | 普通整体 - 延1天(7=1)播                      | mater  | 1816 | 25  | 1425. | 32.01 |
|    |      | 04      | NOADAH                                  | 100.00            | 12 1                 | 6           | 128 | 6.9754 | 3    | #2;    | 00.00.00-23.19.19 | 新香香港 - 北京市                            | HISTAR | 1815 |     | 1825. | 10.00 |

点"发布"即可一键发布。

这条播放计划保留着这一次的发布广告条目、发布的设备、规则,如果下一次还想给这些设 备发布新的广告,直接点"编辑"进去,修改广告条目就行了,设备、规则之类的都可能不 需要改动,整个流程就大大简化了

广告计划的关键核心点:

发布更新(前端 apk≥844 版本):

发布更新的特点是"最小改动、极简操作";实际应用中常常是多只广告打包成一个计 划发布到前端,但经常遇到发布后某一只或几只广告内容需要改动,这时候按惯常逻辑是先 从前端设备撤销旧的播放内容,再发布新的内容,但这个流程太繁琐了,不能容忍。

而"发布更新"做的事情就是将以上操作一步完成---修改广告后,直接在广告计划里面点发 布就行,系统自动更新,而前端只播放最新的内容。

规则如下图示:

| 编辑:    | 新广   | 告计 | 划   | 副本1 |
|--------|------|----|-----|-----|
| -7回(日) | GA11 | PN | X0_ |     |

| 计划名称:<br>广告列表: | 新广告计划_副本<br>3 <u>编表调整广告列表</u> | apk版本≥376       | 重点说明下"发布更新"类型,<br>如果前端设备没有接收过这个计划,<br>那么相当于追加,如果此前已经有收到过该计划,那么<br>这个新的发布则相当于"更新"(新的内容替换旧的内<br>容)只变更这个计划的内容前端设备与该计划无关 |
|----------------|-------------------------------|-----------------|----------------------------------------------------------------------------------------------------|
| 发布设备:          | 1 台 调整设置设备列表                  |                 | 的其他内容不受影响                                                                                                    |
| 计划类型:          | 发布更新                          | 设为默认 提示:有则更换内容, | 无则新增 (你的默认模式是普通普换)                                                                                                   |
| 播放日期:          | ☑ 永久 开始日期                     | 结束日期            |                                                                                                    |
| 播放时段:          | ☑ 全天 开始时间                     | 结束时间            |                                                                                                    |
| 播放周期:          | ☑ 每天 ☑ 周日 ☑ 周一 ☑ 周二           | 🗹 周三 🔽 周四 🔽 周五  | ☑ 周六                                                                                                    |
| 每天播放:          | ☑ 不限次                         |                 |                                                                                                    |
|                | 取消                            | 确认              |                                                                                                    |

接下来讲一下广告计划的"复制"功能

经常有遇到设备不只一个播放计划的情况(比如某些特殊时间段播放某几只特殊的广告),这时候从头来选设备新建一个广告计划就又一苦力活了,不必担心,你可以用"复制" 功能,直接将这一组设备搬过来,最大限度地减少了你的工作量,后面就是调整规则,选择 广告就完事了,操作如下图示:

| Т | TSTAR |       |                  |         |      |     |       |     |      |                   |                  |        |           |    | r         | ntstar    |
|---|-------|-------|------------------|---------|------|-----|-------|-----|------|-------------------|------------------|--------|-----------|----|-----------|-----------|
| ଜ | 首页    | 广告(广省 | 计划 广告 「          | 告模板     | 广告计划 |     | 小屏广告  | Ģ   | 三方广告 | 跑马灯               | 发布详情             | 这里     | 可以        | 看  | 下载        | 进度        |
| Ð |       |       |                  |         | 21   |     | _ i   | 文里  | 复制口  | 7—份计划             |                  |        |           |    |           |           |
| Ð | 小屏设备  | 这里呢/  | GREN C           | 451 -   | •    |     |       |     |      | 占                 | 讲去可看计划           | i羊情    |           | 1  |           |           |
|   |       | 回序号   | 名称               |         | 广告数  | 总时长 | 总大小   | 设备数 | 北上日期 | 起止时间              |                  | 白属     | 插作        |    |           |           |
|   |       | 1     | 台北市1223-1230计划   | 8 = <   | 4    | 80  | 2.53M | 2   | 永久   | 00:00:00~23:59:59 | 普通替换 ~ 延1天(T+1)播 | mtstar | 编辑        | 发布 | <u>状态</u> | 复制        |
| Ø |       | 2     | 台北市1216-1222计划   | ⊠ ⇒     | 4    | 80  | 2.53M | 2   | 永久   | 00:00:00~23:59:59 | 普通替换 ~ 延1天(T+1)播 | mtstar | 编辑        | 发布 | <u>状态</u> | 复制        |
|   |       | 3     | 新广告计划 🛛 🖙        |         | 9    | 332 | 5.78M | 11  | 永久   | 00:00:00~23:59:59 | 立即替换 ~ 不延后       | mtstar | 编辑        | 发布 | <u>状态</u> | 复制        |
|   |       | iii 4 | 新广告计划2   ☞ ≕     |         | 3    | 50  | 2.83M | 2   | 永久   | 00:00:00~23:59:59 | 普通替换~延1天(T+1)播   | mtstar | <u>编辑</u> | 发布 | <u>状态</u> | 复制        |
| ш |       | 5     | 测试动态刷新下载状态2      |         | 3    | 128 | 6.97M | 3   | 永久   | 00:00:00~23:59:59 | 普通替换~不延后         | mtstar | 编辑        | 发布 | <u>状态</u> | <u>复制</u> |
| Ð | 更多    | 6     | 测试动态刷新下载状态       | Ø ≈.    | 4    | 66  | 2.39M | 3   | 永久   | 00:00:00~23:59:59 | 普通替换~不延后         | mtstar | 编辑        | 发布 | <u>状态</u> | 夏制        |
|   |       | 7     | zcm_dev的播放计划_cop | y (2° ≕ | 3    | 69  | 2.74M | 3   | 永久   | 00:00:00~23:59:59 | 普通替换~不延后         | mtstar | 编辑        | 发布 | 扰态        | 复制        |
|   |       | 8 🗐   | 新广告计划 🕜 ≒        |         | З    | 64  | 4.29M | 2   | 永久   | 00:00:00~23:59:59 | 普通替换~不延后         | mtstar | 编辑        | 发布 | <u>状态</u> | 夏制        |
|   |       | 9     | zcm_dev的繙放计划     | 8 r.    | 3    | 69  | 2.74M | 1   | 永久   | 00:00:00~23:59:59 | 普通替换~不延后         | mtstar | 编辑        | 发布 | <u>扰态</u> | 复制        |

### 3 结束